# Antes de comenzar

💶 AVISO: Antes de instalar y usar el sistema Dell, lea detenidamente las instrucciones de seguridad que se envian con el sistema.

## Contrato de licencia de software de Dell

- Antes de utilizar el sistema, lea detenidamente el Contrato de licencia de software de Dell enviado con el sistema.
- Debe tener en cuenta cualquier medio del software instalado Dell como copias de seguridad del software instaladas en el sistema.
- Si no acepta los términos del contrato, llame al número de teléfono de asistencia al cliente. Los clientes de los Estados Unidos pueden llamar al 800-WWW-DELL ((800) 999-3355). Para clientes fuera de los Estados Unidos, vaya a **Dell.com/support** y seleccione el país o la región en la esquina inferior derecha de la página.

## Documentación

Para obtener más información, vaya a:

- Dell.com/storagemanuals para documentación y actualizaciones de información
- **Dell.com/support**, escriba la Etiqueta de servicio y después haga clic en Submit (Enviar)

### Comprobación del contenido del paquete

Compruebe que todos los componentes que se enumeran en el albarán están disponibles Guarde toda la documentación y accesorios.

## Instalación del sistema en un bastidor

Este sistema requiere una toma de alimentación eléctrica conectada correctamente à tierra, un bastidor compatible y un kit de instalación en el bastidor. Para obtener más información, consulte la sección Más información de este documento

## Localización de la Etiqueta de servicio del sistema

- Código de servicio rápido.
- en el chasis.
- personal adecuado

NOTA: las ilustraciones de este documento no representan un sistema NAS específico.

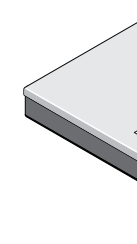

# Para obtener más información sobre la documentación de la serie Dell Storage NX, vaya a Dell.com/storagemanuals. Siempre lea las actualizaciones primero, ya que a menudo reemplazan la información contenida en otros documentos.

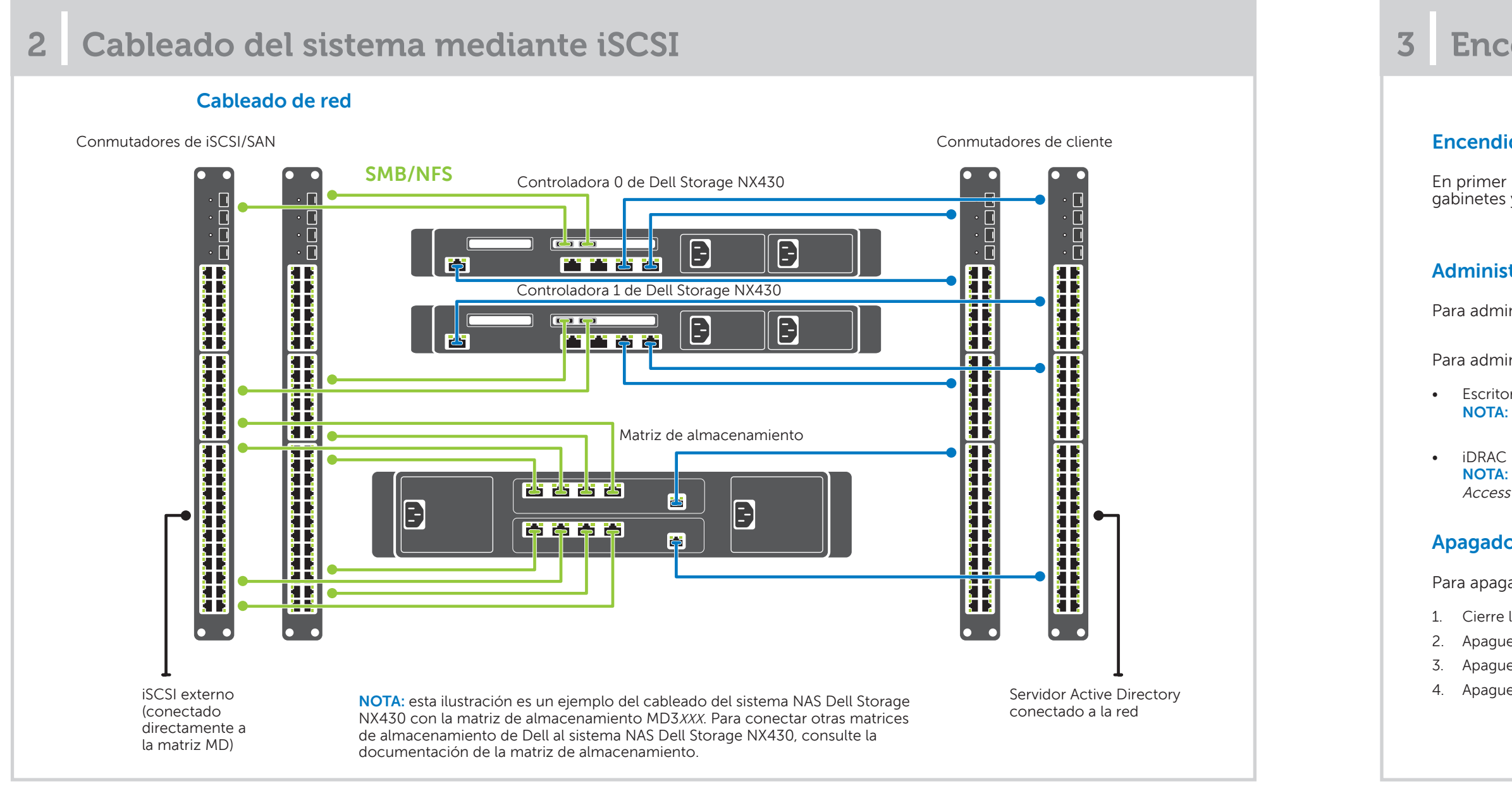

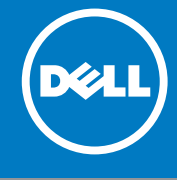

• Su sistema está identificado por un Código de servicio rápido exclusivo y un número de Etiqueta de servicio. Extraiga la etiqueta de información situada en la parte frontal del sistema para ver la Etiqueta de servicio y el

• También es posible que la información esté disponible en un adhesivo

• Dell utiliza esta información para enrutar las llamadas de asistencia al

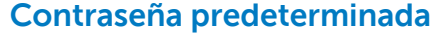

La contraseña predeterminada del sistema NAS es Stor@ge!

## Nombre predeterminado del sistema

- El sistema está configurado con el nombre de sistema predeterminado D<ServiceTag>, donde *<ServiceTag>* es la Etiqueta de servicio.
- Para encontrar la Etiqueta de servicio del sistema, consulte la sección Localización de la Etiqueta de servicio del sistema de este documento.

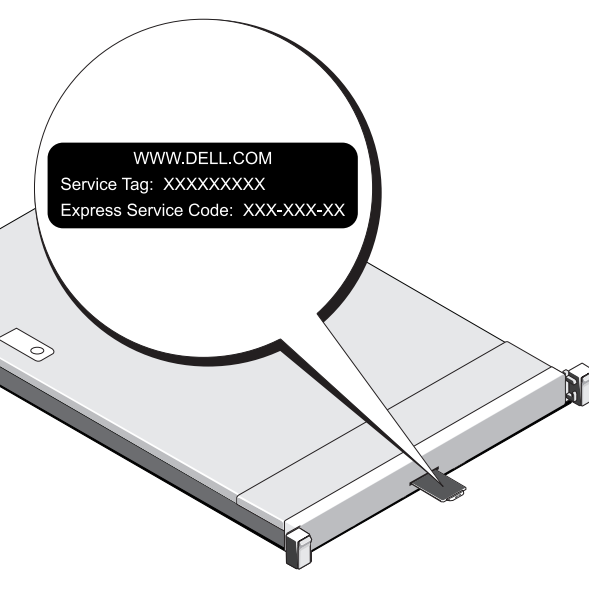

# Encendido/apagado y administración del sistema NAS

# Encendido de la matriz de almacenamiento

En primer lugar debe encender las matrices de almacenamiento y los gabinetes de expansión adicionales, si los hubiera. Después de inicializar los gabinetes y las matrices de almacenamiento, encienda el sistema NAS Dell Storage NX430.

# Administración del sistema NAS

Para administrar localmente el sistema NAS, conecte directamente un teclado, un monitor y un mouse al sistema NAS.

Para administrar el sistema NAS de forma remota, puede usar:

Escritorio remoto

NOTA: para obtener más información sobre el escritorio remoto, consulte la sección Cómo iniciar el escritorio remoto de este documento.

**NOTA:** para obtener información sobre la instalación, la configuración y la redirección inicial de la consola mediante iDRAC, consulte la *Integrated Dell Remote* Access Controller User's Guide (Guía del usuario de Integrated Dell Remote Access Controller) en Dell.com/openmanagemanuals.

# Apagado del sistema de almacenamiento

Para apagar el sistema NAS:

- 1. Cierre la aplicación o el clúster.
- 2. Apague el sistema NAS.
- 3. Apague los dispositivos de almacenamiento.
- 4. Apague el DAE (si existe).

### Configuración inicial 4

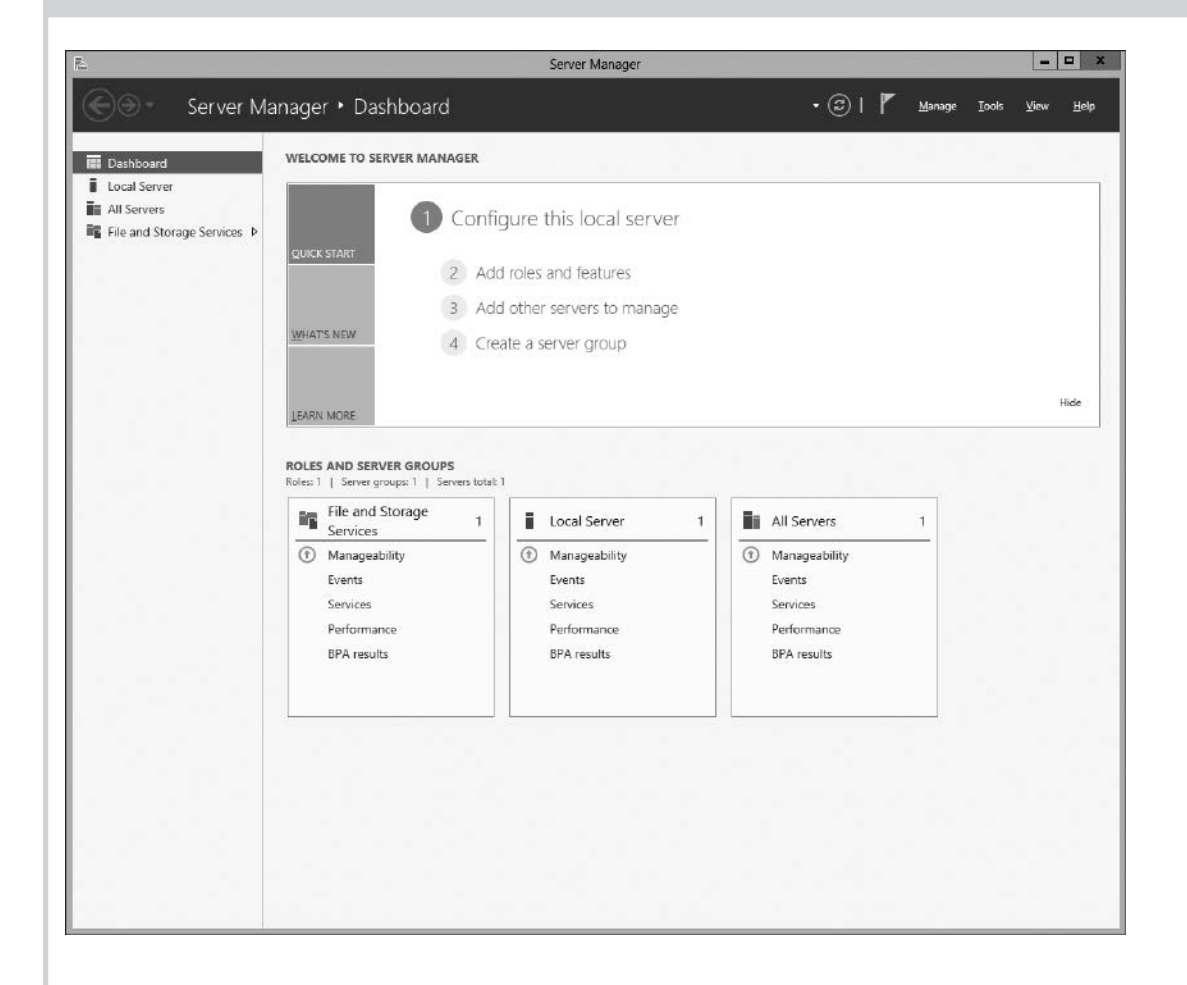

- 1. Cuando inicia el sistema NAS que ejecuta Windows Storage Server 2012 por primera vez, en la página Default Password (Contraseña predeterminada), haga clic en **OK** (Aceptar). **NOTA:** antes de cambiar la contraseña, asegúrese de cambiar el idioma del sistema de acuerdo a su preferencia.
- 2. Para cambiar la contraseña de administrador, presione Ctrl+Alt+Supry, a continuación, haga clic en Change a Password (Cambiar una contraseña).
- Para cambiar el idioma predeterminado, vaya a 3. C:\Dell\_OEM\MUI y ejecute el archivo por lotes del idioma. Complete las instrucciones de la pantalla para instalar el idioma que desee.

El Administrador del servidor se inicia automáticamente al iniciar sesión por primera vez.

En Server Manager (Administrador del servidor), haga clic en **Configure this local server** (Configurar este servidor local) para:

- Cambiar el nombre del equipo (si fuera necesario)
- Agregar un sistema NAS al dominio
- Buscar las actualizaciones más recientes de Windows
- Especificar la zona horaria
- Configurar el escritorio remoto •

NOTA: para iniciar una aplicación de software, en la barra de tareas, haga clic en **Start** (Inicio) y luego en el nombre del programa.

### Cómo iniciar el escritorio remoto

NOTA: debe haber completado las tareas de configuración inicial antes de conectarse con el sistema NAS mediante el escritorio remoto.

- Habilite el escritorio remoto mediante el Administrador del servidor o las propiedades del sistema (Control Panel (Panel de control) -> System (Sistema)).
- Si se han implementado en la red el Protocolo de configuración dinámica del host (DHCP) y el Sistema de nombres de dominio (DNS), el sistema configura automáticamente los ajustes de red. Puede iniciar el escritorio remoto desde un cliente y acceder al sistema NAS de forma remota mediante el nombre predeterminado del sistema.

Por ejemplo, en el cuadro de diálogo Remote Desktop Connection (Conexión a escritorio remoto), escriba D<ServiceTag>, donde < ServiceTag> es la Etiqueta de servicio.

Para encontrar la Etiqueta de servicio del sistema, consulte la sección Localización de la Etiqueta de servicio del sistema de este documento. NOTA: la contraseña predeterminada es Stor@ge!

### Título

Dell Ope Adminis (Guía de OpenMa

Copyright© 2016 Dell Inc. Todos los derechos reservados. Este producto está protegido por las leyes de propiedad nitelectual y de derechos de autor internacionales y de EE. UU. Dell™ y el logotipo Dell son marcas comerciales de Dell Inc. en los Estados Unidos y/o en otras jurisdiccione Todas las demás marcas y nombres mencionados en este documento pueden ser marcas comerciales de sus respectivas compañías.

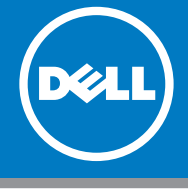

# 5 Más información

# Administración del servidor Dell OpenManage

Puede supervisar el sistema de forma remota mediante el Dell OpenManage Server Administrator. Para acceder a Dell OpenManage Server Administrator, conéctese con el puerto seguro, 1311, del sistema NAS. Por ejemplo, escriba: https://D<ServiceTag>:1311

Donde <ServiceTag> es la Etiqueta de servicio. Para encontrar la Etiqueta de servicio del sistema, consulte la sección Localización de la Etiqueta de servicio del sistema de este documento.

# **Documentación**

Para obtener más información, consulte la siguiente documentación en Dell.com/support/manuals.

| Título                                                                                                    | Descripción                                                                                                    |
|----------------------------------------------------------------------------------------------------|----------------------------------------------------------------------------------------------------|
| Getting Started Guide Placemat<br>(Mapa de instalación de la Guía de<br>introducción)                                 | Se proporciona información general sobre las características del sistema, su instalación y las especificaciones técnicas. Este documento también se envia con el sistema.                                                                                |
| Owner's Manual<br>(Manual del propietario)                                                                            | Ofrece información sobre las funciones del sistema y describe el proceso de solución de problemas del sistema y la instalación o la sustitución de componentes del sistema.                                                                              |
| Rack Installation Instructions<br>(Instrucciones de instalación en<br>bastidor)                                       | Describe el proceso de instalación del sistema en un bastidor. También se envía este documento con la solución del bastidor.                                                                                                    |
| Administrator's Guide<br>(Guía del administrador)                                                                     | Proporciona información sobre la configuración y administración del sistema.                                                                                                    |
| Troubleshooting Guide<br>(Guía de solución de problemas)                                                              | Proporciona información sobre cómo solucionar problemas del software y del sistema.                                                                                                    |
| Dell OpenManage Server<br>Administrator User's Guide<br>(Guía del usuario de Dell<br>OpenManage Server Administrator) | Proporciona información sobre el uso de OpenManage Server Administrator para administrar el sistema<br>Dell Storage NAS.<br>NOTA: para cualquier documento relacionado con Dell OpenManage Server Administrator, consulte<br>Dell.com/openmanagemanuals. |

# Comentarios sobre la documentación

Puede clasificar la documentación o escribir sus comentarios en cualquiera de nuestras páginas de documentación de Dell y, a continuación, hacer clic en Send Feedback (Enviar comentarios) para enviar sus comentarios.